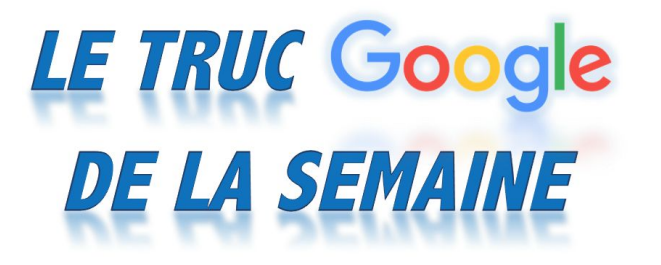

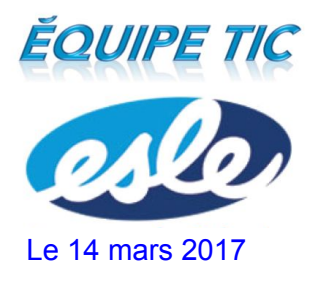

> C A

Applications

## TRUC #1 : RESTER CONNECTÉ À SON COMPTE GOOGLE SUR UN ORDINATEUR DE LA CSDN

1. Ouvrir le navigateur Chrome.

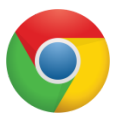

2. Au lieu de cliquer sur le bouton bleu **Connexion** à droite, ouvrir un nouvel onglet et cliquer sur le bouton **Applications** à gauche.

3. Sous la phrase *Vous n'êtes pas connecté à Chrome* à droite, cliquer sur **Connexion**. Une fenêtre dans laquelle vous devez entrer votre adresse et votre mot de passe s'ouvrira.

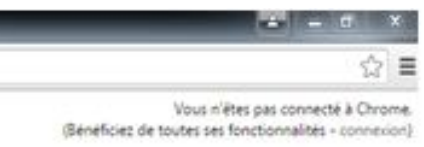

4. Après avoir entré son adresse et son mot de passe, il faut cliquer sur le bouton **Associer les données**.

| ະ 🕹                                                                                         |                                                                                                    |                                                |            |                                                                                                    |          |  |
|---------------------------------------------------------------------------------------------|----------------------------------------------------------------------------------------------------|------------------------------------------------|------------|----------------------------------------------------------------------------------------------------|----------|--|
| Vous n'êtes pas connecté à Chrome<br>(Bénéficiez de toutes ses fonctionnalités - connexion) | ×                                                                                                    | Associer vos données Chrome à ce compte ? ×    |            |                                                                                                    |          |  |
|                                                                                             |                                                                                                    | Ce compte est géré par <b>edu.csdn.qc.ca</b> . |            |                                                                                                    |          |  |
|                                                                                             | jéré et donnez le contrôle de votre profil<br>Vos donnés Chrome, telles que les<br>s mots de passe et les autres paramètres,<br>imeij3@leducsdn.qcca. Vous pouvez<br>le bord des comptes Google, mais vous ne<br>spte. Vous pouvez éventuellement créer un<br>inées Chrome séparées. En savoir plus<br>Créer un profil Annuler |                                                |            | Vous vous connecte<br>Google Chrome à sc<br>applications, les fav<br>vont être définitiven<br>supprimer ces donn<br>pouvez pas les asso<br>nouveau profil pour<br>Associer les donn | E        |  |
| Gmail Google Sheets                                                                         | (                                                                                                    | YouTube                                        |            | Go                                                                                                    | Google 🗾 |  |
| <u>f/ticesle</u>                                                                            | .ca/prof/t                                                                                                    | tp://sympa-tic.o                               | <u>htt</u> |                                                                                                    |          |  |
|                                                                                             |                                                                                                    |                                                |            |                                                                                                    |          |  |

5. Les applications, les extensions et les favoris que vous avez déjà installés apparaîtront dans votre compte.

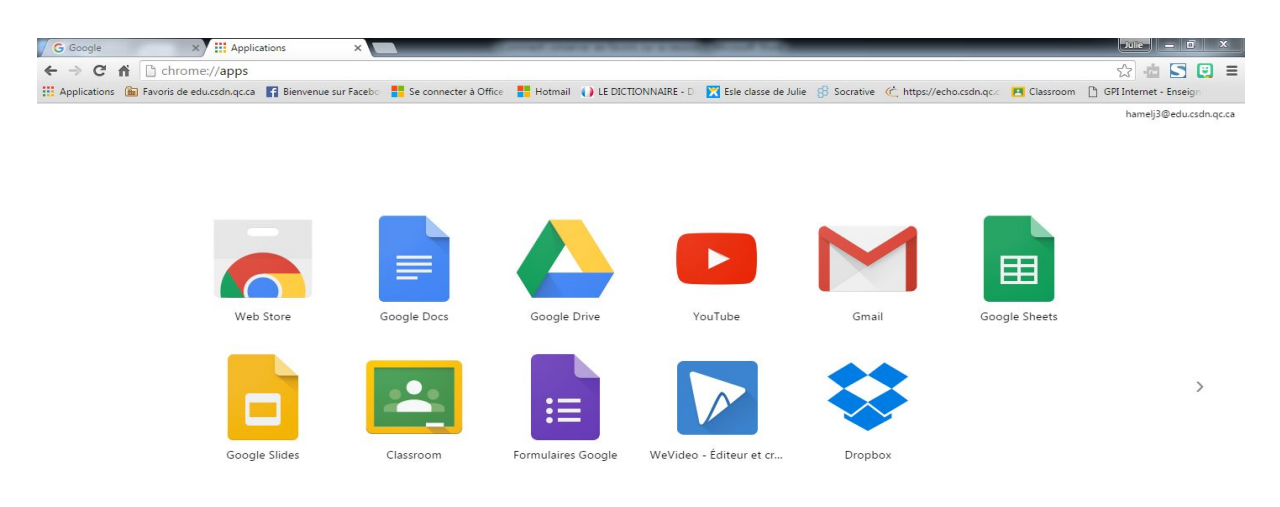

6. Lorsque vous n'avez plus besoin d'utiliser l'ordinateur, il faut choisir l'option **Changer d'utilisateur** plutôt que l'option **Fermer la session**. Lorsque vous utiliserez à nouveau ce même ordinateur, vous n'aurez pas besoin de vous reconnecter à votre compte Google et vous aurez ainsi accès à tous vos favoris.

Denis Côté & Julie Hamel

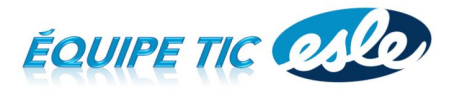